SAGESSE V7.2

# Mise à jour en Monoposte

## Historique des modifications

| ] | Date     | Version | Rédacteur       | Chapitre<br>/ pages | Etat des mises à jour |
|---|----------|---------|-----------------|---------------------|-----------------------|
| ( | 01/12/10 |         | Johnny Haustien |                     | Version initiale      |
|   |          |         |                 |                     |                       |
|   |          |         |                 |                     |                       |

### MODIFICATIONS APPORTEES PAR CETTE VERSION ( extrait).

Cette version V7.2 corrige toutes les anomalies qui ont été signalé jusqu'à ce jour dans SESAM :

- $N^{\circ}12298$ : Mauvais total de colonne N°46 pour la rubrique « P » dans le cahier infirmier volet N°1.
- N°16298, N°20171 et N°20675 : Erreur de correspondance des tailles. La taille PNP du champ est trop petite pour les données.
- N°16702 : Différence de totaux entre les colonnes 5 à 10 avec les colonnes « ACCUEIL ». Prise en compte à tort des passages dits « erronés ».
- N°38686 : Problème de comptage d'une pilule du lendemain donnée à une élève mineure qui au cours de l'année devient majeure.
- N°38863 : Modif. du champs "No Couverture Sécurité Sociale" ou "Numéro CAFAT ou mutuelle" -> modif. non voulue du Médecin de Famille.

#### SOMMAIRE

4

I. Changement d'année scolaire \_\_\_\_\_

「「うろ」「うろ」「うろ」

## II. Installation de Sagesse v7.2 en monoposte

## I. Changement d'année scolaire

STOP

下くる下くる下くる下くる下くる下くる下くる下くる下くる下くる下くる下くる下!

# Attention : il faut attendre la <u>rentrée scolaire 2011</u> pour faire ce changement d'année.

## **NE RIEN FAIRE POUR L'INSTANT !!!**

Procéder à la mise à jour de votre logiciel SAGESSE en suivant les étapes décrites ci-dessous :

# II. Installation de Sagesse v7.2 en monoposte

Vous devez télécharger le LOGICIEL D'INSTALLATION :

Site web du SAIE : <u>http://www.ac-noumea.nc/saie</u> A la rubrique Applications Elèves  $\rightarrow$  SAGESSE  $\rightarrow$  2010 – Diffusions $\rightarrow$  Mise à jour

👃 Double-cliquer sur l'icône du programme :

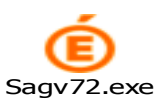

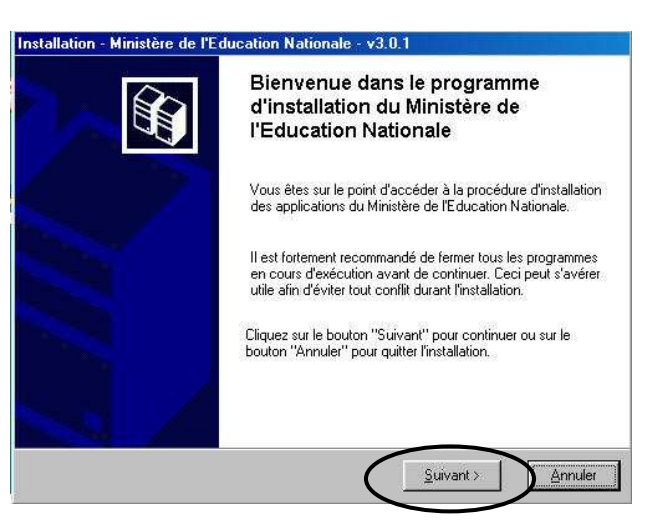

Cliquer sur Suivant pour commencer l'installation

L'écran suivant s'affiche :

| Installation - Ministère de l'Education Nationale - v3.0.1                                                                                                    |                                                                                                    |  |  |  |  |  |
|----------------------------------------------------------------------------------------------------|----------------------------------------------------------------------------------------------------|--|--|--|--|--|
| Installation d'un poste client autonome<br>Veuillez sélectionner ci-dessous les modules à installer sur ce poste.<br>Certains modules sont obligatoires et ne peuvent donc être désélectionnés. |                                                                                                    |  |  |  |  |  |
| Liste des modules disponibles :                                                                                                    | Description<br>SAGESSE<br>Version : "7.2"<br>Installation de l'application de gestion de la santé<br>en établissement |  |  |  |  |  |
| Espace disque nécessaire : 50.0 Mo                                                                                                    |                                                                                                    |  |  |  |  |  |
| Paramètres                                                                                                    | < <u>Précédent</u> <u>Suivant</u> <u>Annuler</u>                                                                      |  |  |  |  |  |

↓ Décocher la case Outil....., Cocher la case Sagesse et cliquer sur Suivant

L'écran suivant s'affiche :

| on<br>aintenant prêt à lancer l'installation des application | ns que vous                                                                                                    |
|--------------------------------------------------------------|----------------------------------------------------------------------------------------------------|
| aller'' pour lancer l'installation, ou sur "Précédent"<br>x. | pour revoir ou                                                                                                    |
| ation :<br>un poste client autonome                          | ~                                                                                                    |
| concerné par cette session d'installatior                    | n:                                                                                                    |
| a installer :<br>Database Engine (BDE)                       |                                                                                                    |
| E<br>plication                                               | <u>×</u>                                                                                                    |
|                                                              | on<br>aintenant prêt à lancer l'installation des application<br>aller'' pour lancer l'installation, ou sur ''Précédent''<br>x.<br>ation :<br>un poste client autonome<br>t concerné par cette session d'installation<br>à installer :<br>Database Engine (BDE)<br>E<br>plication |

\*\*\*\*\*\*

4 Cliquer sur Installer

L'écran suivant s'affiche :

| Confirmat | ion 🛛 🛛 🛛                                                                      |
|-----------|--------------------------------------------------------------------------------|
| In Volume | stallation terminée.<br>pulez-vous relancer une autre session d'installation ? |

Cliquez sur **Non** 

Le SAIE vous souhaite de bonnes fêtes de fin d'année et vous donne rendez-vous en début d'année scolaire 2011 pour le changement d'année scolaire et l'importation de la base élèves 2011 de SCONET.